CXS1569BCN

### **vm**ware<sup>®</sup> **EXPLORE**

Accelerate Your Virtual Network Environment with NSX Powered by SmartNICs

Teddy Alerte Staff Learning Solutions Architect

#vmwareexplore #CXS1569BCN

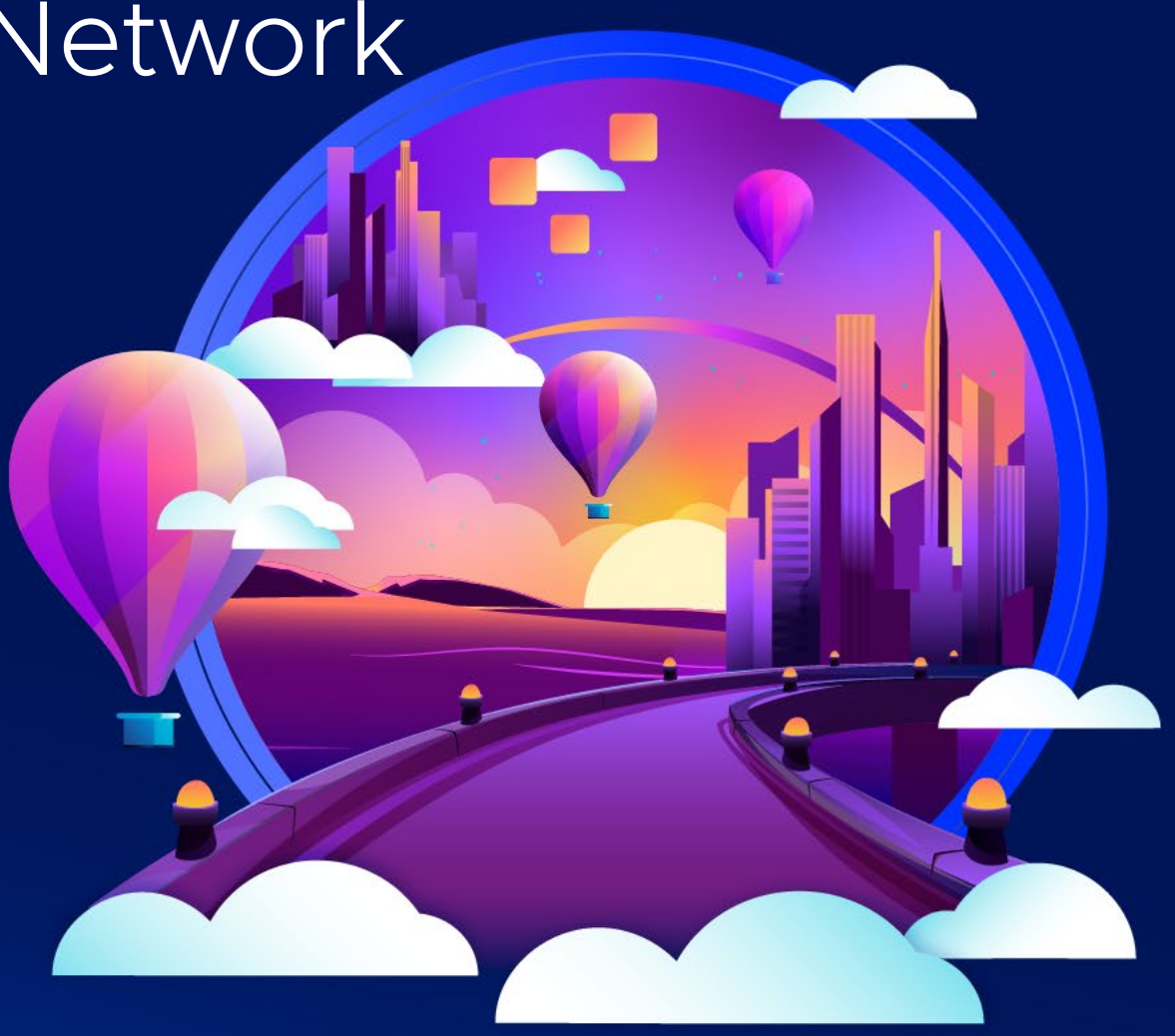

### Presenter

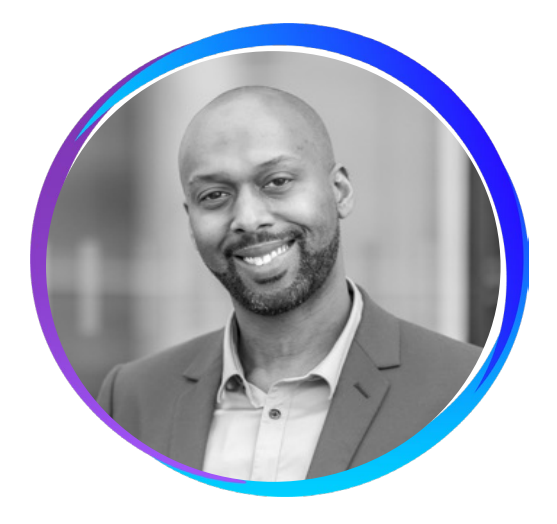

#### **Teddy Alerte**

Staff Learning Solutions Architect

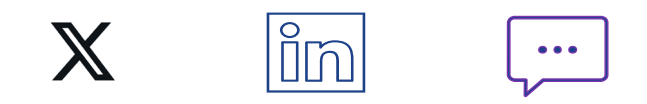

<u>Blog</u>: www.infrazxp.com <u>vExpert</u>: https://vexpert.vmware.com/directory/4664

### Agenda

Traditional Infrastructure Challenges

Explore the Future with SmartNICs

Use Cases and NSX Supported Features with SmartNICs

DPUs Architecture in NSX

NSX Configuration with DPUs

# Traditional Infrastructure Challenges

### Traditional Infrastructure Challenges

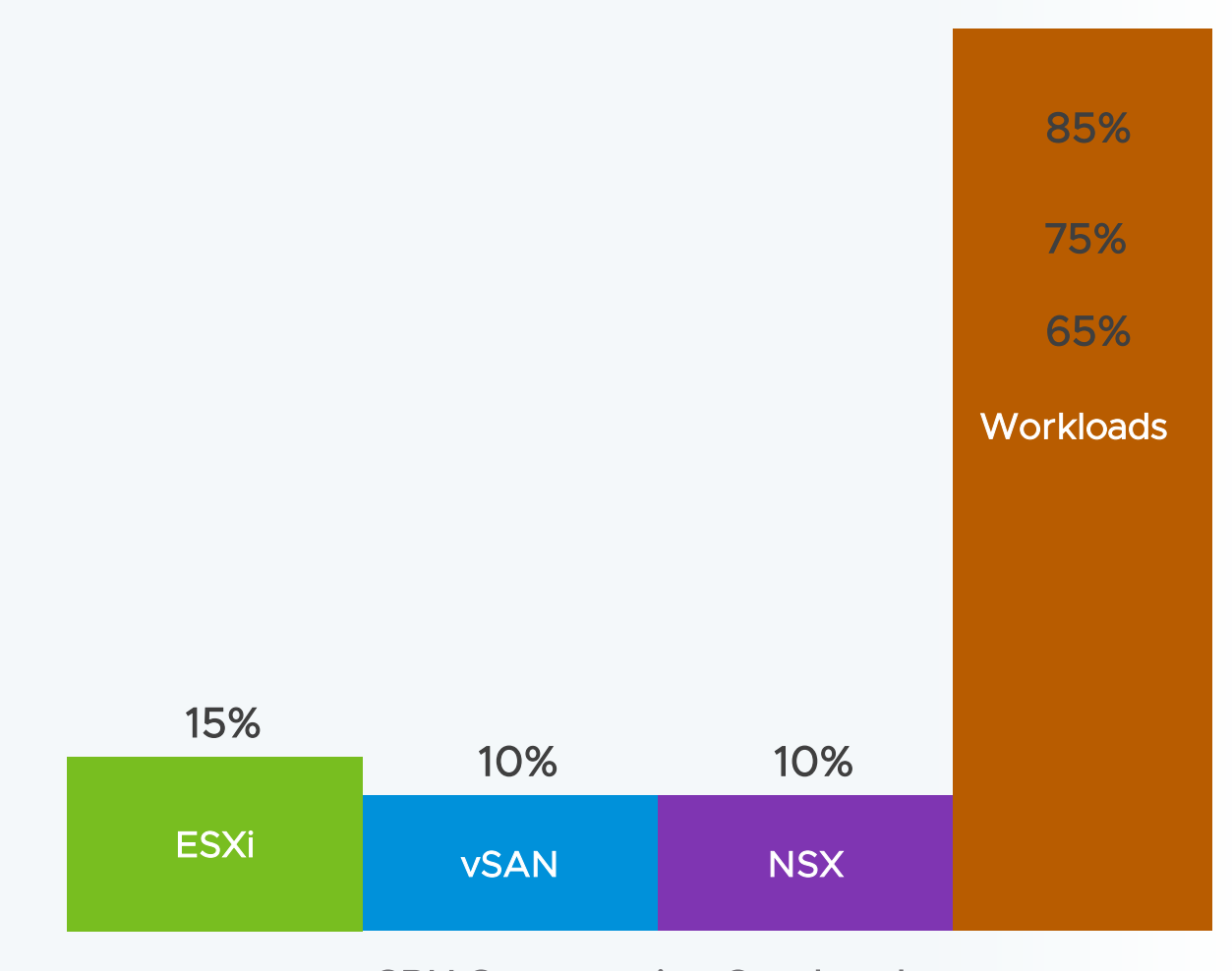

**CPU** Consumption Overhead

<u>Note</u>: Please note that these values are approximative.

### Traditional Infrastructure Challenges

#### Today's challenges

Here are some of the challenges faced by many businesses in their environment today:

- > New applications requirements
- Hypervisors sharing computing ressources between application and infrastructure (compute, storage, network...)
- Relying on traditional NIC for networking and security services affects the performance of applications
- Inadequate isolation between provider and tenant in multitenant environments based on bare-metal clouds

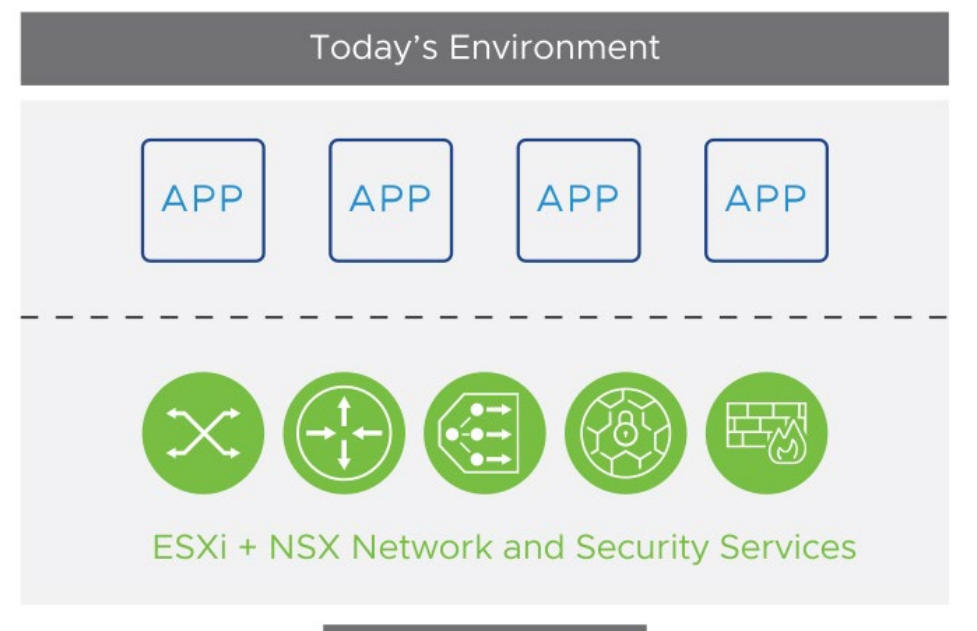

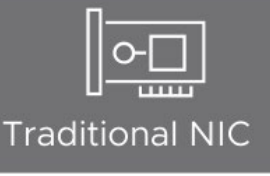

### Traditional Infrastructure Challenges

At VMworld 2020, we have announced a new partnership with Nvidia and introduced Project Monterey.

Our goal is to help you face all these challenges, re-invent the virtual infrastructure, and accelerate and better secure your workloads.

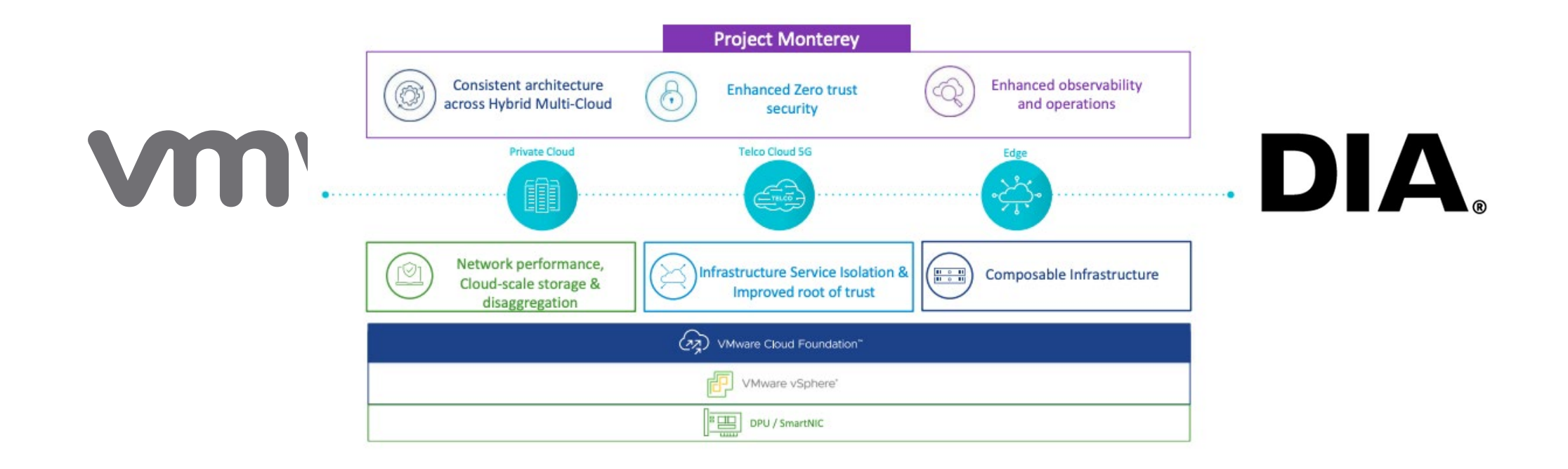

# EXPLORE > THE FUTURE WITH SMARTNICS

### Explore the Future with SmartNICs

What is a SmartNIC

A SmartNIC or DPU (Data Processor Unit) is a high-performance network adapter that incorporates advanced processing capabilities to offload computing resources from a bare-metal server.

This includes also programmable feature optimizing and accelerating network communication within data centers.

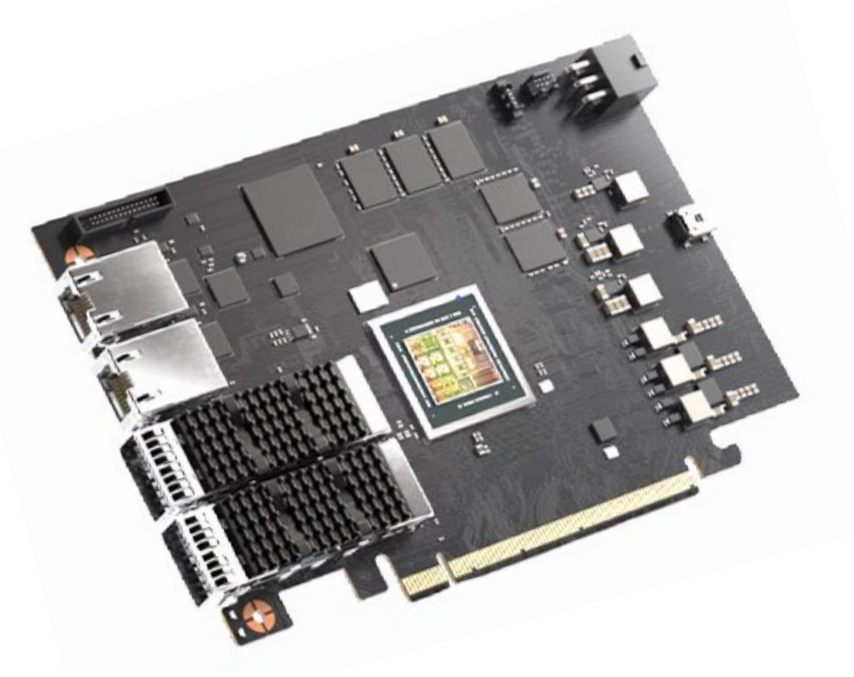

### Explore the Future with SmartNICs

Supported DPU Vendors with NSX

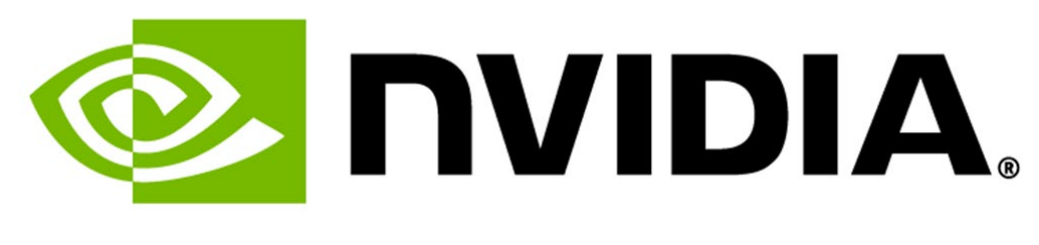

**BlueField** 

# AMDJ PENSANDO

## Use Cases and NSX Supported Features with SmartNICs

### Use Cases and NSX Supported Features with SmartNICs

Use Cases with SmartNICs or DPUs in NSX

DPU-based acceleration has the following use cases:

Applications with high network bandwidth demand and low latency

Security services offloading for a better performance

Enhanced observability requirements

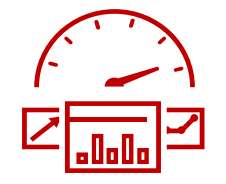

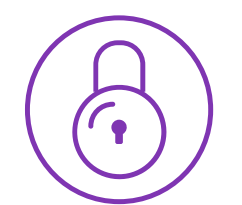

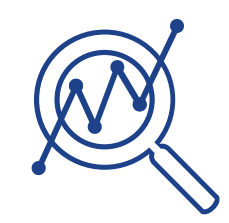

### Use Cases and NSX Supported Features with SmartNICs

NSX Supported Features with SmartNICs

NSX 4.0.1 supports the following features with SmartNICs/DPUs:

- Networking
  - Overlay and VLAN based segments
  - Distributed IPv4 and IPv6 routing
  - NIC teaming across the SmartNIC / DPU ports
- Security (Tech Preview)
  - Distributed IDS/IPS
  - Distributed Firewall

- Visibility and Operations
  - $_{\circ}$  Traceflow
  - IPFIX
  - Packet Capture
  - Port Mirroring
  - Statistics
- Supported DPU Vendors
  - NVIDIA Bluefield-2 (25Gb models only) (UPT - Tech Preview)
  - AMD Pensando (25Gb and 100Gb models)

Architecture Changes with DPUs

Dodayossedhateotiteetinelundesides to borowing ving changes:

ESXi, NSX, Storage and other and Infrastructure
 NSX and Infrastructure services, such as services through standard NICs using CPU cycle of storage and I/O control, are offloaded to the the nost.
 DPU's processor.

• ESXi and NSX instances run directly in the DPUs.

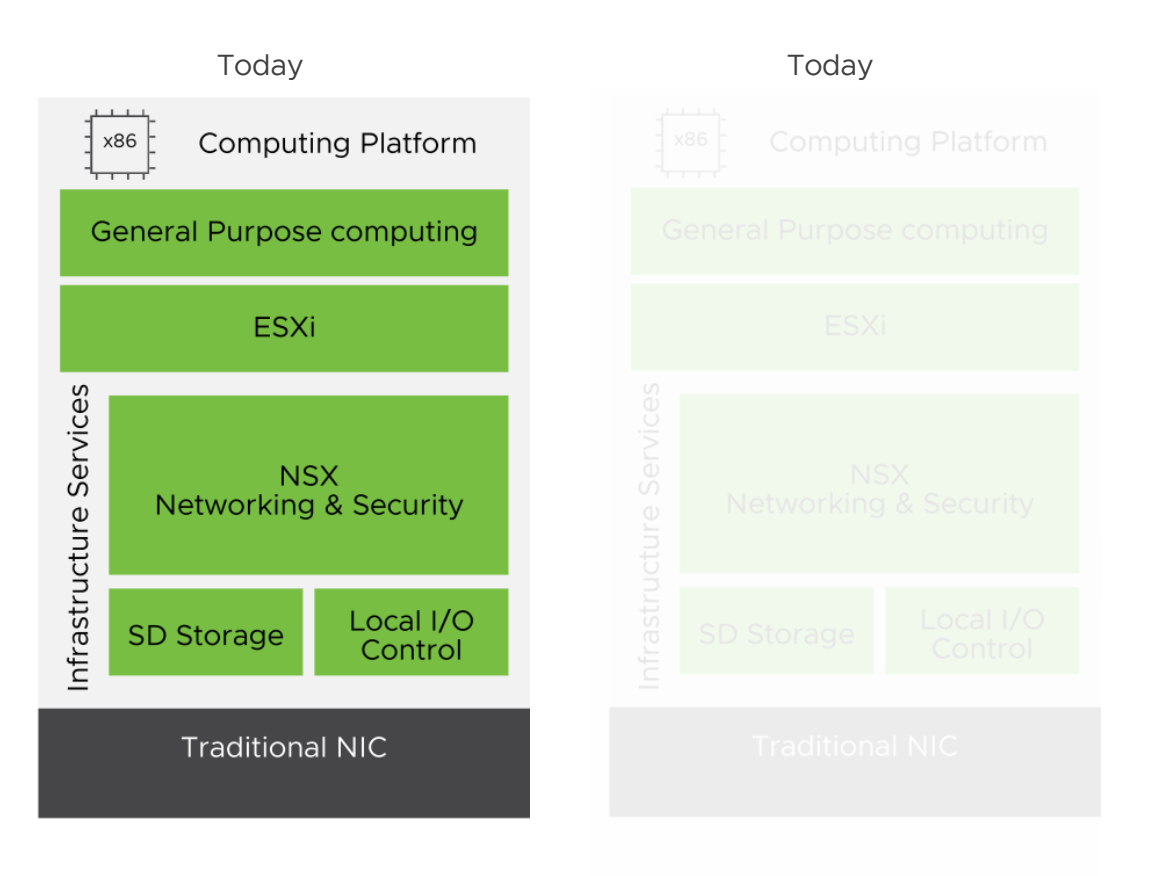

Next-Gen Infrastructure with SmartNICs

DPUs offer the following advantages:

- Dedicated computing resources and hardware acceleration
- Full datapath offloading to achieve high throughput and low latency
- Security services enabled in the DPU without performance impact
- Enhanced observability and operations capabilities for monitoring, troubleshooting, logging, and compliance
- Isolation between tenant and provider both on ESXi and bare-metal platforms (available in future releases)

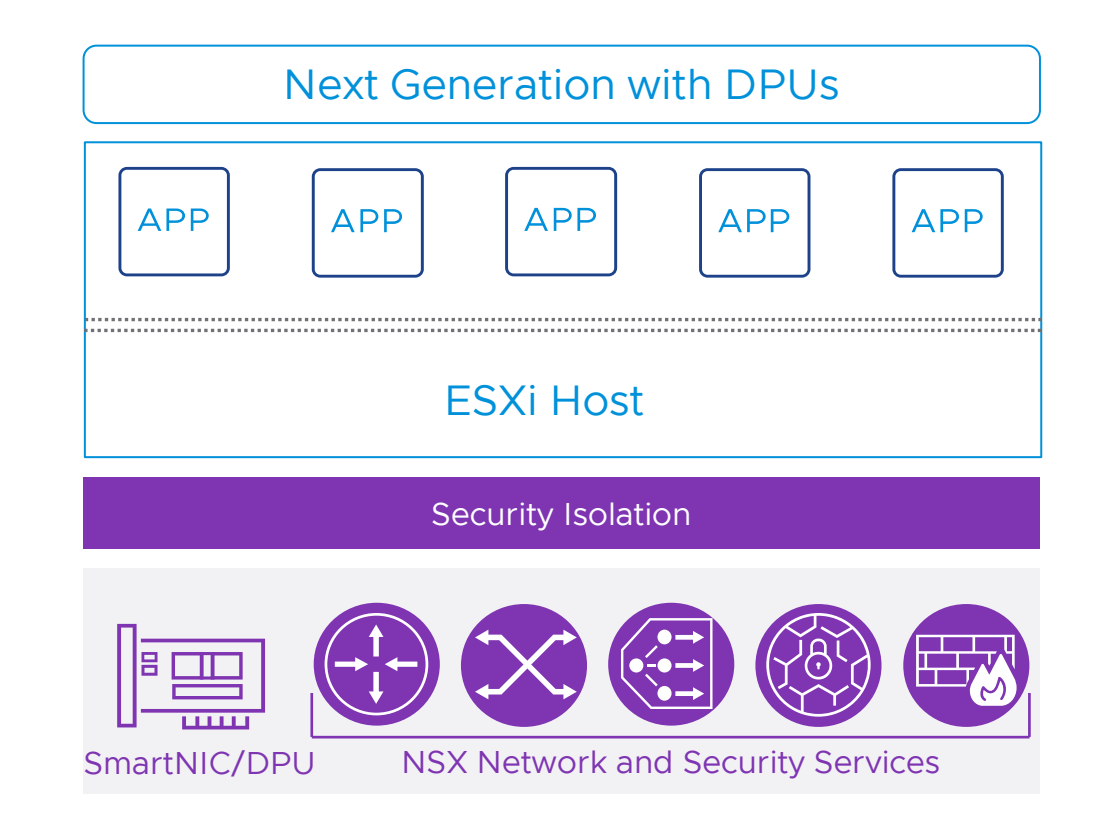

**DPU Generic Hardware** 

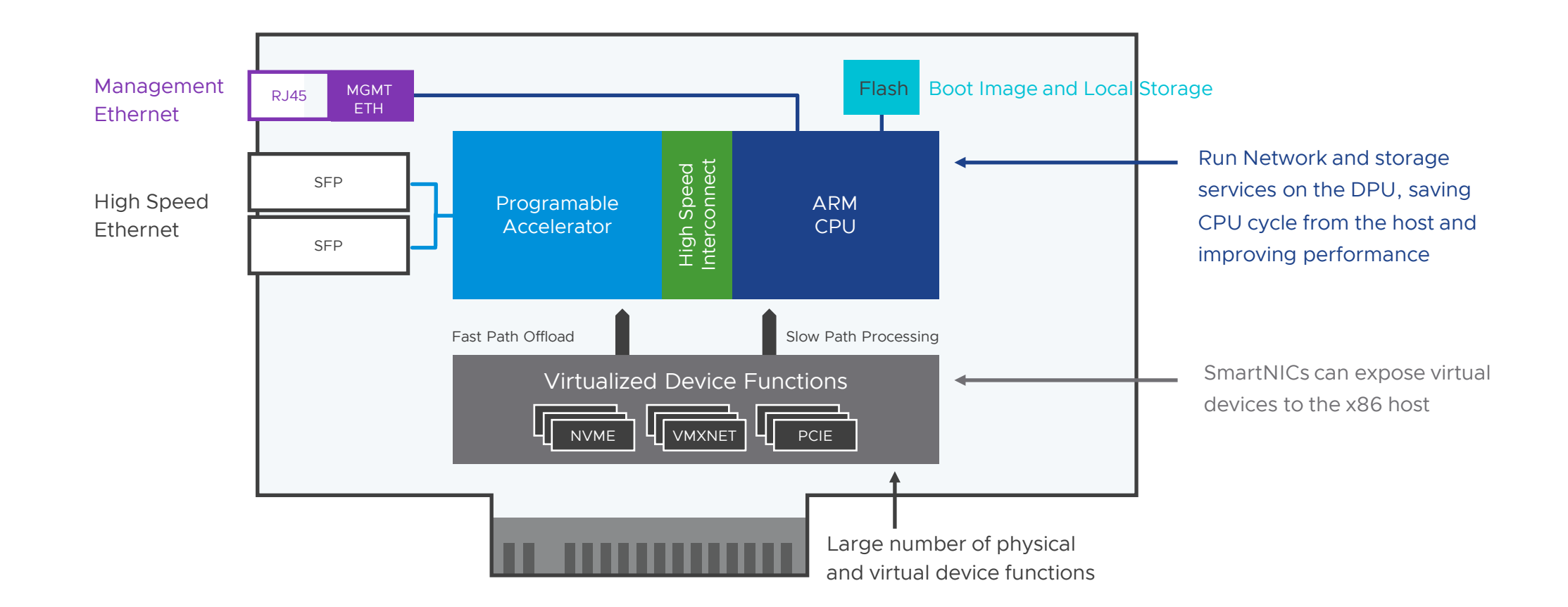

#### DPU Network Offloading with UPTv2

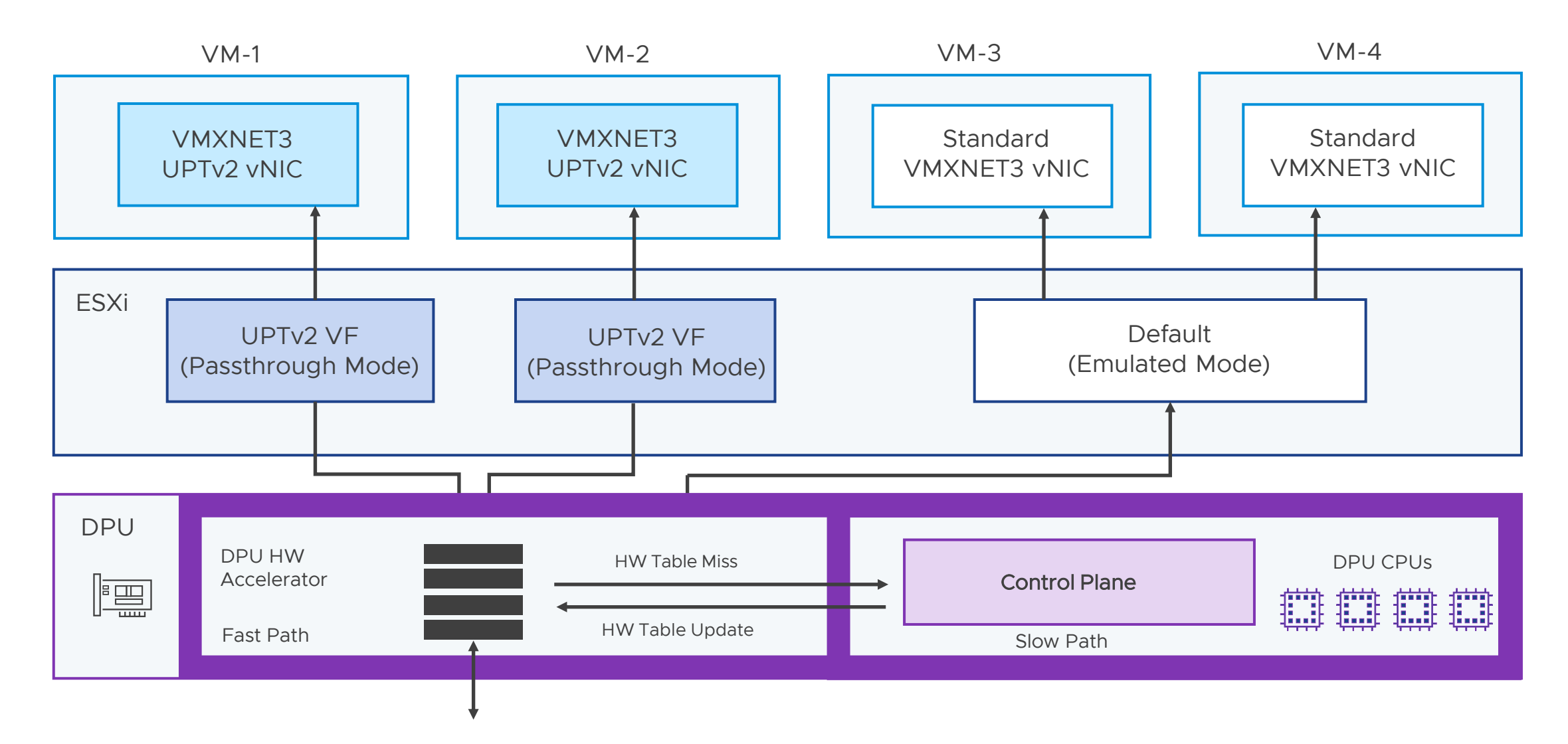

#### DPU Network Offloading for VM Edge Node

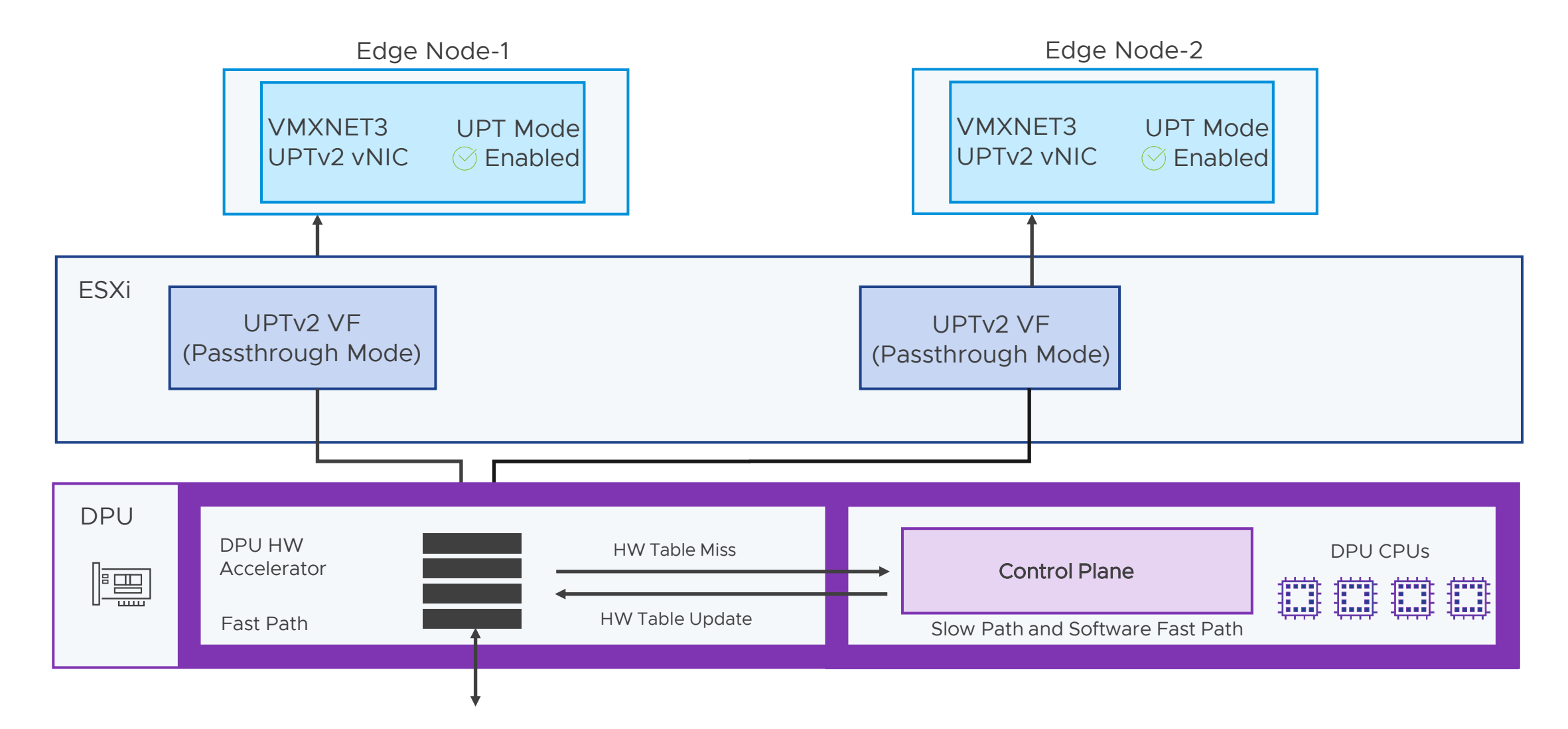

DPU Properties for NSX/vSphere

UPTv2 (Passthrough)

Default

- > Near zero CPU Consumption
- Complete Guest Memory Reservation
- Requires VMware Tools for ESXi 8.x minimum
- High Performance, Low Latency Data Path

- > Higher CPU footprint than UPTv2
- No Guest Memory Reservation
- No driver dependencies on GuestOS
- Performance accelerated by HW in DPU

Switching Modes Compatibility

| VDS Operational Modes            | Compatibility                              |
|----------------------------------|--------------------------------------------|
| Standard VDS                     | Not supported for DPU Offload              |
| Enhanced Data Path – Standard    | Supported for DPU Offload and Acceleration |
| Enhanced Data Path – Performance | Supported for DPU Offload and Acceleration |

VM Modes Compatibility

| VM Operational Modes | Compatibility                                                                                                    |
|----------------------|----------------------------------------------------------------------------------------------------|
| Default Mode         | DPU Based Mode, vNIC passthrough Disabled,<br>Some ESXi CPU usage networking stack is<br>offloaded to the DPU<br>Available with ESXi 8.x (virtual hardware 20<br>minimum) and NSX 4.x                          |
| UPTv2 Mode           | DPU Based Mode, Enabled vNIC x86 passthrough,<br>vSphere HA and vMotion features preserved<br>Networking stack is offloaded to the DPU<br>Available with ESXi 8.x (virtual hardware 20<br>minimum) and NSX 4.x |

NSX 4.1.x Enhancement with DPUs

With the release of NSX 4.1.x, new enhancements are now available with DPUs:

- NVIDIA BlueField-2100Gbps DPUs is supported.
- Support of NSX Distributed Firewall with DPU on production environments.

#### NSX Distributed Firewall on DPU

Starting NSX 4.1, NSX Distributed Firewall is supported with DPU on production environments.

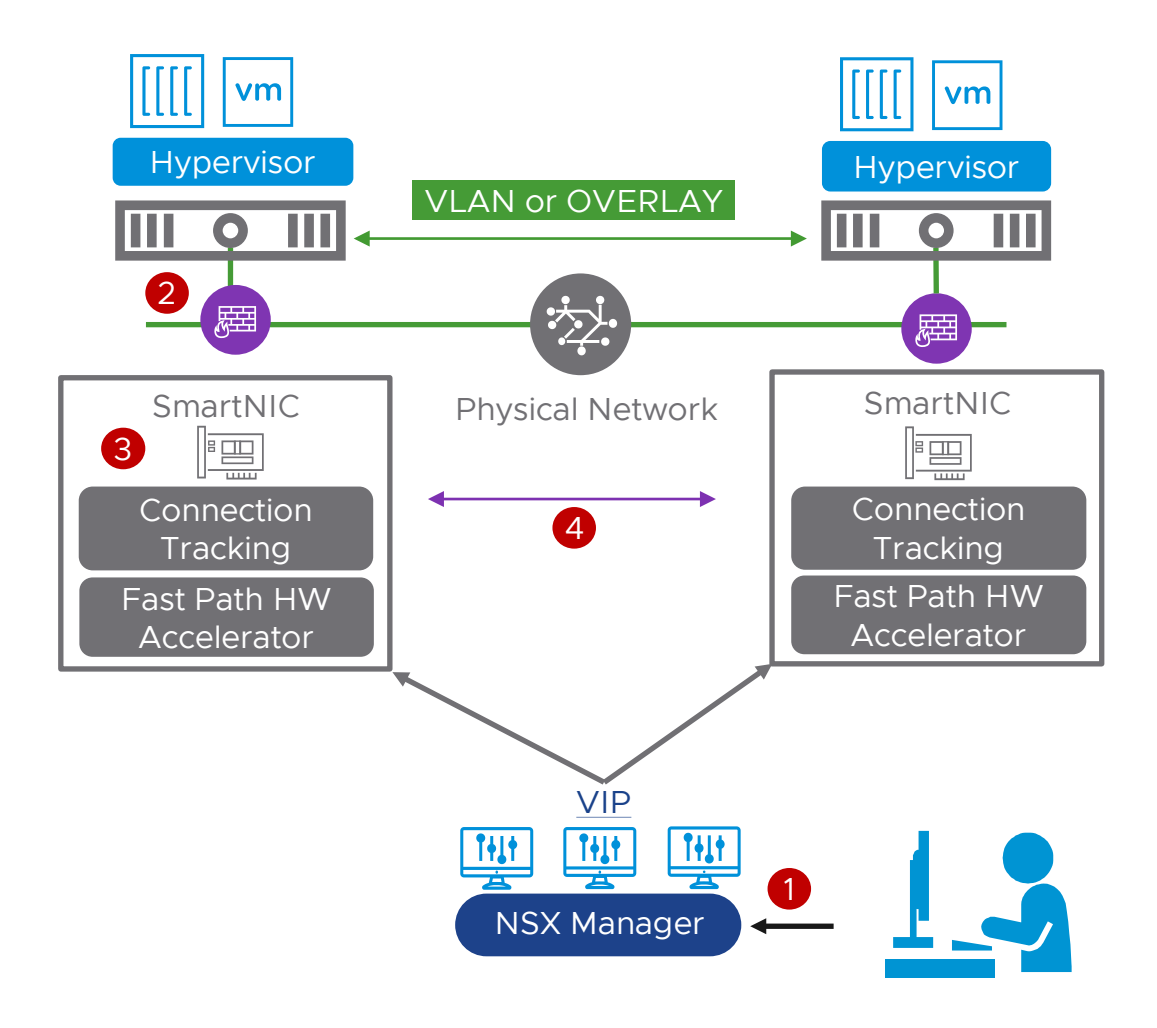

Networking Configurations: SmartNIC Only

You can configure an ESXi with a SmartNIC with the following considerations:

• Only one SmartNIC is supported per host in NSX 4.1.x

• SmartNIC uplinks can only be attached to vSphere Distributed Switch (VDS) compatible with network offloads.

• A SmartNIC has two uplinks that can be associated with a maximum of two virtual switches.

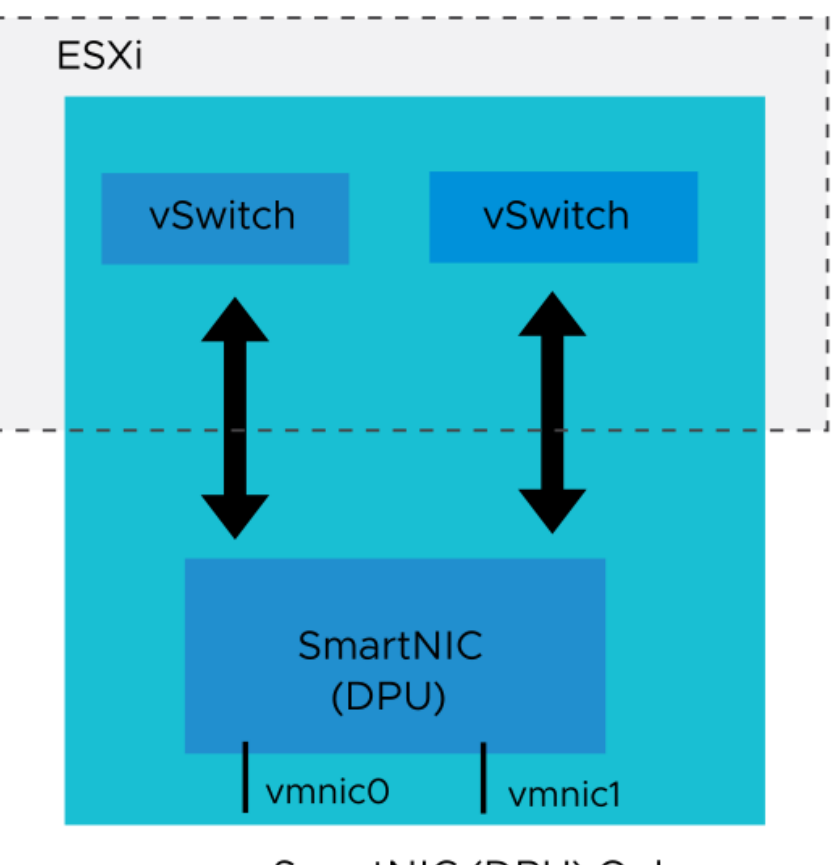

SmartNIC (DPU) Only

Networking Configurations: SmartNIC with Standard NICs

You can configure ESXi with a SmartNIC and standard NICs with the following considerations:

- Uplinks from SmartNICs and standard NICs must not be part of the same VDS.
- Configure a dedicated Uplink profile for SmartNICs.

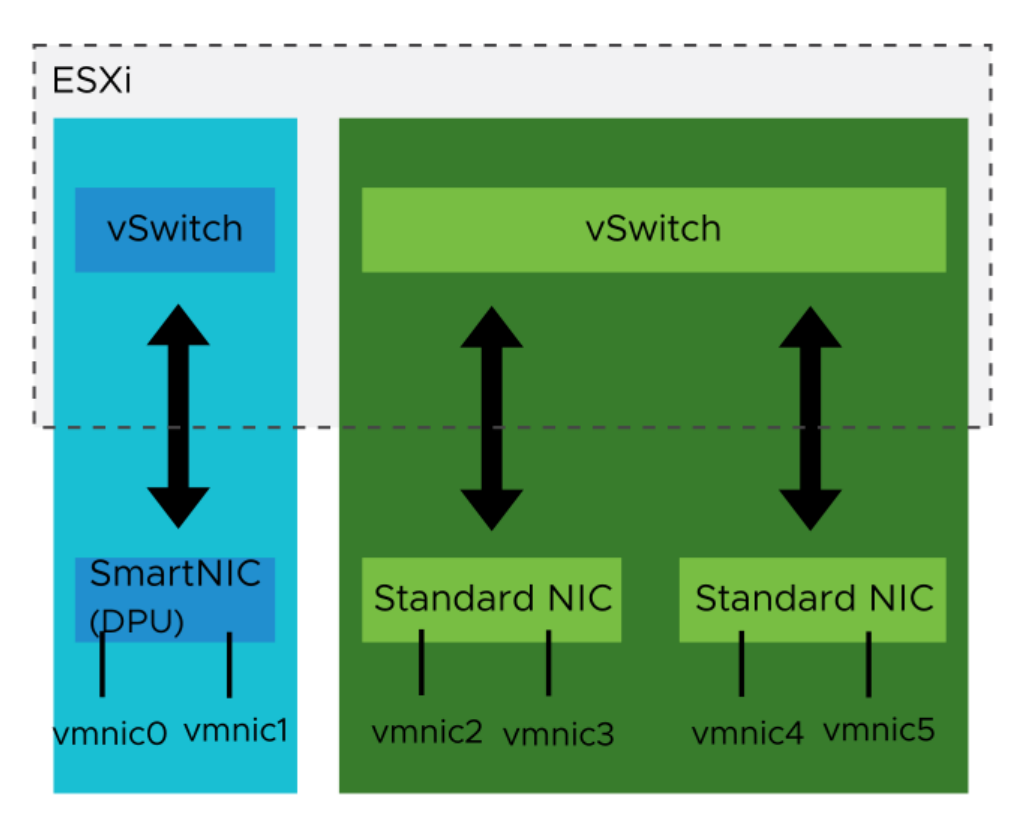

SmartNIC (DPU) with Standard NICs

#### Installing NSX with DPUs (1)

Select **Physical adapters** by navigating to the host menu **Configure** > **Networking** to validate that the DPU adapters (SmartNIC) are detected.

| <                                                                                                    | w2-hs-dmz-f0610.is                             | vlab.v                                      | /mv   | /are.com           | ACTIONS                  |                              |                       |                   |               |  |  |  |
|----------------------------------------------------------------------------------------------------|------------------------------------------------|---------------------------------------------|-------|--------------------|--------------------------|------------------------------|-----------------------|-------------------|---------------|--|--|--|
| [] Þ = Ø                                                                                               | Summary Monitor Configu                        | ire P                                       | ermis | sions VMs          | Datastore                | s Networks                   | Updates               |                   |               |  |  |  |
| <ul> <li> <ul> <li>mvcO4.isvlab.vmware.com</li> <li>Datacenter</li> <li>Cluster</li> </ul> </li> </ul> | Storage Adapters                               | Physical adapters<br>ADD NETWORKING REFRESH |       |                    |                          |                              |                       |                   |               |  |  |  |
| <ul> <li>w2-hs-dmz-f0610.isvlab.vmware.com</li> <li>w2-hs-dmz-f0611.isvlab.vmware.com</li> </ul>       | Host Cache Configuration<br>Protocol Endpoints |                                             |       | <b>T</b><br>Device | Actual <b>Y</b><br>Speed | Configured <b>T</b><br>Speed | Switch                | MAC Address       | DPU<br>Backed |  |  |  |
| w2-hs-dmz-f0612.isvlab.vmware.com                                                                      | I/O Filters                                    | :                                           | $\gg$ | 🖭 vmnic0           | 25 Gbit/s                | Auto negotiate               | 🛲 wdc-vds01           | e4:3d:1a:13:3c:30 |               |  |  |  |
| ₫ vm2                                                                                                  | Networking V                                   | :                                           | $\gg$ | 🖭 vmnic1           | 25 Gbit/s                | Auto negotiate               | 🛲 wdc-vds01           | e4:3d:1a:13:3c:31 |               |  |  |  |
| w2-hs-dmz-f0609.isvlab.vmware.com                                                                      | Virtual switches                               | :                                           | $\gg$ | 🖭 vmnic2           | 25 Gbit/s                | Auto negotiate               | 📾 nsx-offload-dswitch | 08:c0:eb:5d:ae:98 | Yes           |  |  |  |
|                                                                                                    | VMkernel adapters                              | :                                           | >>>   | 🖭 vmnic3           | 25 Gbit/s                | Auto negotiate               | 🛲 nsx-offload-dswitch | 08:c0:eb:5d:ae:99 | Yes           |  |  |  |
|                                                                                                    | Physical adapters<br>TCP/IP configuration      | :                                           | >>>   | 🖭 vusb0            | 100 Mbit/s               | 100 Mbit/s                   | 鈩 vSwitchBMC          | b0:7b:25:d3:77:89 |               |  |  |  |
|                                                                                                    | Virtual Machines 🗸 🗸                           |                                             |       |                    |                          |                              |                       |                   |               |  |  |  |
|                                                                                                    | VM Startup/Shutdown                            |                                             |       |                    |                          |                              |                       |                   |               |  |  |  |
|                                                                                                    | Agent VM Settings                              |                                             |       |                    |                          |                              |                       |                   |               |  |  |  |
|                                                                                                    | Default VM Compatibility                       |                                             |       |                    |                          |                              |                       |                   |               |  |  |  |
|                                                                                                    | Swap File Location                             |                                             |       |                    |                          |                              |                       |                   |               |  |  |  |

#### Installing NSX with DPUs (2)

Create a vSphere 8.0 VDS version with the network offloads compatibility enabled.

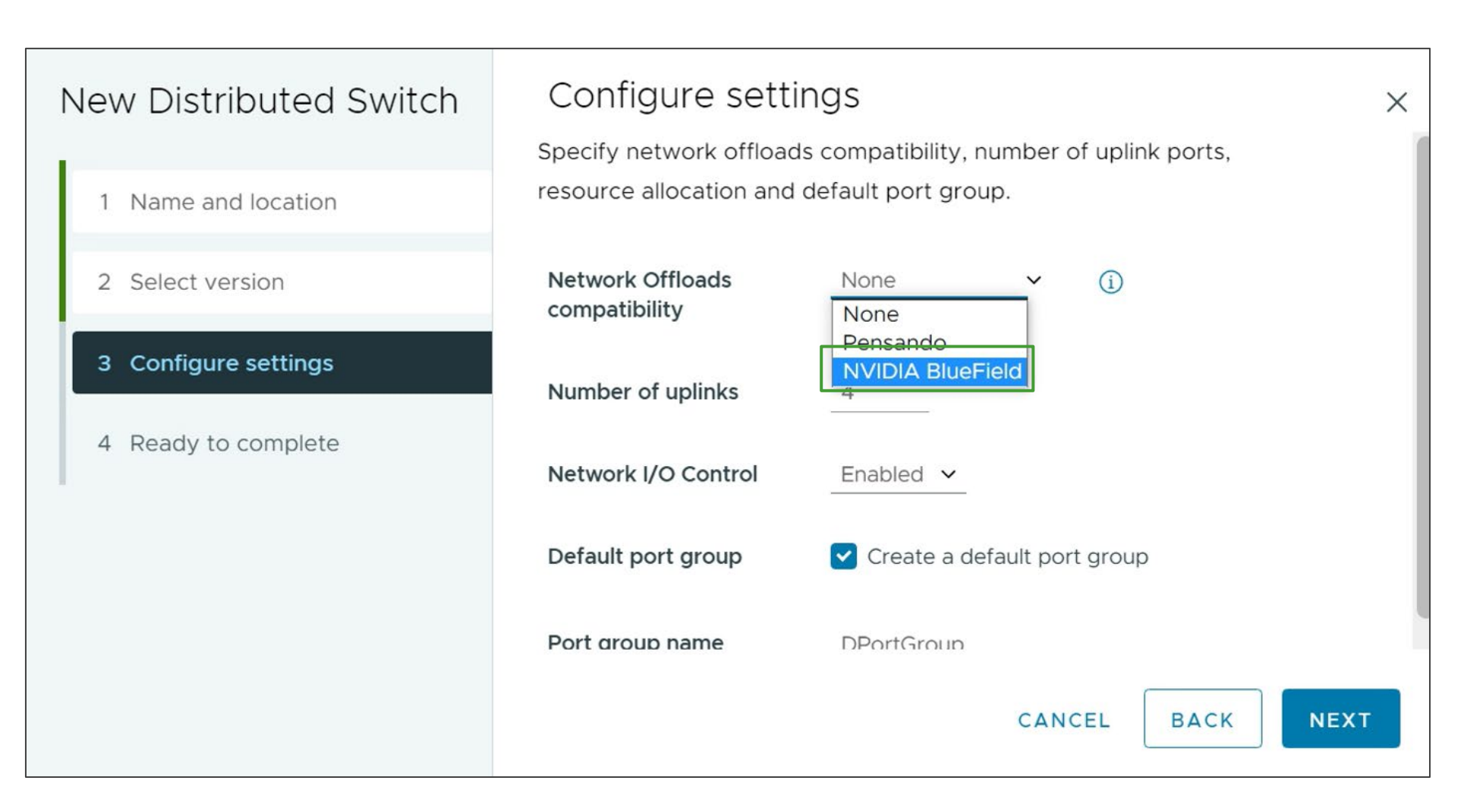

#### Installing NSX with DPUs (3)

#### Manifygerstyveitter a the stations to the every second to the every second to the ever

| sx-offload-dswitch - Add<br>nd Manage Hosts | Add<br>(1) A   | INAGE PNYSICAI ADAPLERS<br>or remove physical network adapte<br>dapters compatibility on this switch | S<br>rs to this distributed switch.<br>is set to NVIDIA BlueField. |                            |                            | >       |
|---------------------------------------------|----------------|----------------------------------------------------------------------------------------------------|--------------------------------------------------------------------|----------------------------|----------------------------|---------|
| 1 Select task                               | Ada            | oters on all hosts Adapters per                                                                      | host                                                               |                            |                            |         |
| 2 Select hosts                              | To ass<br>same | ociate a physical network adapter with an<br>physical network adapter available.                     | uplink, use "Assign uplink". This a                                | ssignment would be applied | d to all the hosts that ha | ive the |
| 3 Manage physical adapters                  |                | Physical network adapters                                                                            | Compatible hosts                                                   | In use by switch           | Assign uplink              | ٣       |
|                                             | >>             | 🖭 vmnic0                                                                                             | None                                                               | 1 host / 1 switch          | None                       | ~       |
| 4 Manage VMkernel adapters                  | >>             | 🖭 vmnic1                                                                                             | None 1 host / 1 switch                                             |                            | None                       | ~       |
| 5 Migrate VM networking                     | >>             | 🖭 vmnic2                                                                                             | 1 host (All)                                                       | This switch                | Uplink 1                   | ~       |
| 6 Ready to complete                         | >>             | 🖭 vmnic3                                                                                             | 1 host (All)                                                       | This switch                | Uplink 2                   | ~       |
|                                             | >>             | 🖭 vusb0                                                                                              | None                                                               | 1 host / 1 switch          | None                       | ~       |
|                                             |                |                                                                                                    |                                                                    | 0 compat                   | ible physical network ada  | EXT     |
|                                             |                | 1 1                                                                                                  |                                                                    |                            | 1 hosts                    |         |
|                                             |                |                                                                                                    |                                                                    | CANCEL                     | BACK NEXT                  | 1       |

#### Installing NSX with DPUs (4)

Select the cluster and click Install NSX to install NSX in a cluster with the DPU adapters.

| Home         | Networking   | Security | Invento | ory      | Plan & Troubleshoot | System    | Tenants                          |       |          |
|--------------|--------------|----------|---------|----------|---------------------|-----------|----------------------------------|-------|----------|
|              |              | «        | < BACI  | сто с    | DUICK START         |           |                                  |       |          |
| 🙆 System     | n Overview   |          | Prep    | are      | Clusters for N      | etworking | g & Security                     |       |          |
| Lifecycle M  | anagement    |          | U INST  |          | sx                  |           |                                  |       | <u>'</u> |
| (년) Quick S  | Start        |          |         |          |                     |           |                                  |       |          |
| 🖨 Backup     | o & Restore  |          |         |          | Cluster             |           | Compute Managers                 | Hosts |          |
| ക്ര Upgrad   | de           |          |         | >        | Cluster-01          |           | vCenter-01 (v8.0)<br>10.10.10.10 |       |          |
| 😇 Migrate    | e            |          |         |          |                     |           |                                  |       |          |
|              |              |          |         | >        | Cluster-02          |           | vCenter-02 (v6.5)<br>10.10.10.11 | 8     |          |
| Configuratio | on           |          |         |          |                     |           |                                  |       |          |
| 🕅 Appliar    | nces         |          |         | >        | Cluster-03          |           | vCenter-03 (v6.5)<br>10.10.10.12 | 8     |          |
| 🖫 Hosts      |              |          |         |          |                     |           |                                  |       |          |
| 🔀 Edges      |              |          |         | >        | Cluster-04          |           | 10.10.10.13                      | 8     |          |
| 🗂 Contair    | ner Clusters |          |         |          | (T) cluster OF      |           | vCenter-05 (v7.0)                |       |          |
| 🖨 Switch     | es           |          |         | <u>`</u> | Cluster-05          |           | 10.10.10.14                      | 4     |          |
| 🕂 Transp     | ort Zones    |          |         |          |                     |           |                                  |       |          |
| ල Compu      | ite Managers |          |         |          |                     |           |                                  |       |          |

#### Installing NSX with DPUs (5)

Verify that the DPU uplinks exist in the cluster by reviewing the NSX installation details.

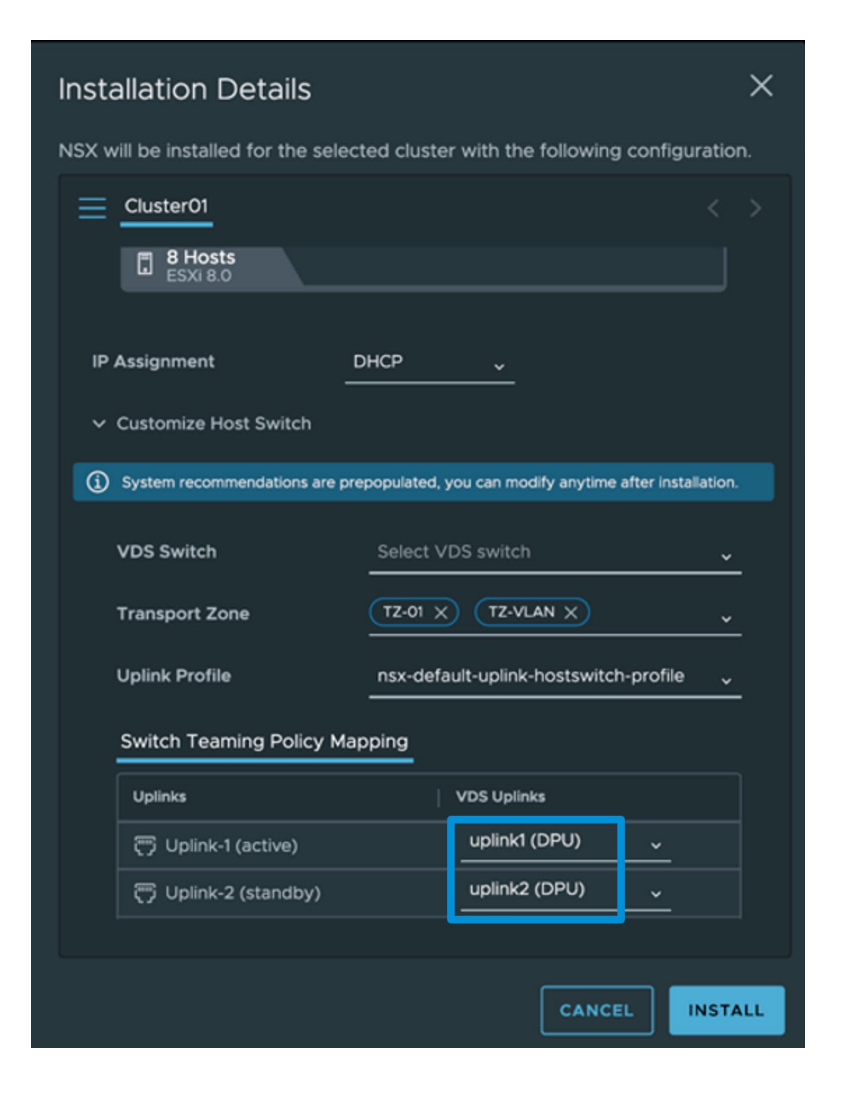

#### Installing NSX with DPUs (6)

Select **Host Transport Nodes** from the **Configuration** menu and verify that the host transport nodes are DPU supported.

| *                        | Host Transport Nodes Edge Transpo    | ort Nodes Edg  | ge Clusters    | Container   | Clusters     |                  |            |
|--------------------------|--------------------------------------|----------------|----------------|-------------|--------------|------------------|------------|
| System Overview          | Managed by mvc04.lsvlab.vmware.com 🗸 |                |                |             |              |                  |            |
| Configuration            |                                      | w2-hs-dmz-f(   | 0610.isvlab.vi | mware.com   | 1            |                  |            |
| 📮 Quick Start            | Other Hosts (1)                      | Overview Mo    | nitor Physica  | al Adapters | Switch Visua | alization Rel    | ated ~     |
| Appliances               | Cluster ( VLCM Networking & Secu     | Interface Id 🛧 | Admin Status   | Link Status | MTU In       | iterface Details | DPU Backed |
| NSX Application Platform | w2-hs-dmz-f0610.isvlab.vmware.com >  | vmk0           | • Up           | • Up        | 1500         | 1                | No         |
| 🗄 Fabric 🗸 🗸             | w2-hs-dmz-f0611.isvlab.vmware.com    | vmk1           | • Up           | • Up        | 1500         | 1                | No         |
| Nodes                    | w2-hs-dmz-f0612.isvlab.vmware.com    | vmk2           | • Up           | • Up        | 9000         | 1                | No         |
| Profiles                 |                                      | vmk3           | • Up           | • Up        | 9000         | 1                | No         |
| Transport Zones          |                                      | vmnic0         | • Up           | • Up        | 9000         | 1                | No         |
| Compute Managers         |                                      | vmnic1         | • Up           | • Up        | 9000         | 1                | No         |
| Settings                 |                                      | vmnic2         | • Up           | • Up        | 1600         | 1                | Yes        |
|                          |                                      | vmnic3         | • Up           | • Up        | 1600         | 1                | Yes        |
|                          |                                      | vusb0          | • Up           | • Up        | 1500         | 1                | No         |

#### Enabling UPT mode on Edge Nodes

You enable **Enable Uniform Passthrough** (UPT) mode on an NSX Edge during Edge node setting configuration.

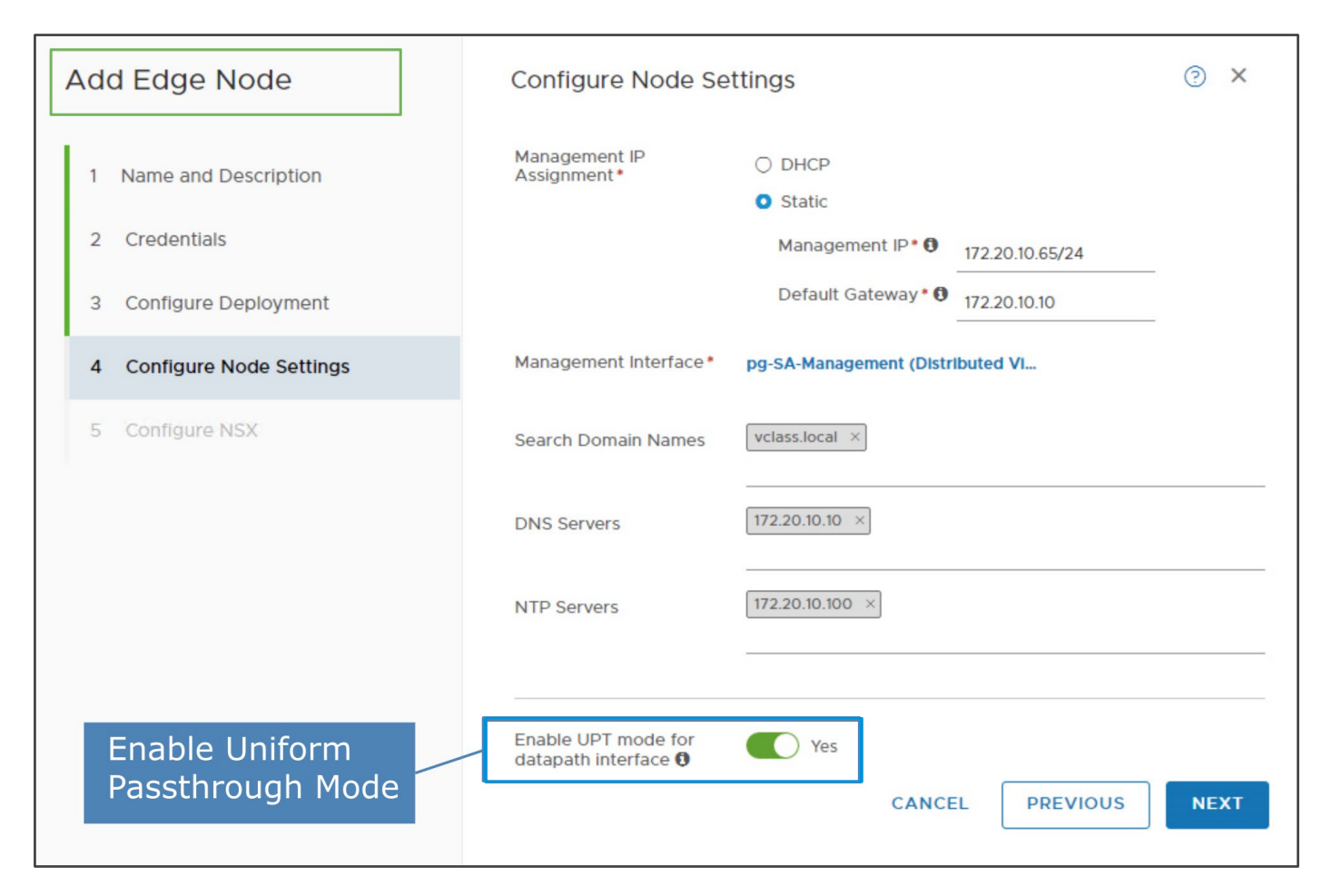

Virtual Machine Configuration

To configure a VM for DPU acceleration and offloading, select the UTP Support checkbox.

| CPU *               | 4 × 1               |                   |           |  |   |
|---------------------|---------------------|-------------------|-----------|--|---|
| Memory *            | 8                   | ✓ <sub>GB ∨</sub> |           |  |   |
| New Hard disk *     | 40                  | GB ~              |           |  | : |
| New SCSI controller | LSI Logic SAS       |                   |           |  |   |
| New Network *       | Prod-Overlay        | <u> </u>          | Connected |  |   |
| Status              | Connect At Power On |                   |           |  |   |
| Adapter Type        | VMXNET 3            | <u></u>           |           |  |   |
| UPT Support         | Use UPT Support     |                   |           |  |   |
|                     |                     |                   |           |  |   |

DPUs Basic Troubleshooting

Roweriey that the traffic is offlowed to the DPU shell from the host, and then dump the flows table using the nsxdp-cli ens flow-table dump command.

| [root@w2-hs-dmz-f0609:~] esxcfg-nics -1                                                                                                    |                           |       |       |                       |
|----------------------------------------------------------------------------------------------------|---------------------------|-------|-------|-----------------------|
| [root@w2-hs-dmz-f0609:~] sshdpu                                                                                                    |                           |       |       |                       |
|                                                                                                    |                           |       |       |                       |
| The time and date of this login have been sent to the system logs.                                                                                                    |                           |       |       |                       |
| WARNING:<br>All commands run on the ESXi shell are logged and may be included in<br>support bundles. Do not provide passwords directly on the command line.<br>Most tools can prompt for secrets or accept them from standard input. |                           |       |       |                       |
| VMware offers supported, powerful system administration tools. Please see www.vmware.com/go/sysadmintools for details.                                                                                                    |                           |       |       |                       |
| The ESXi Shell can be disabled by an administrative user. See the vSphere Security documentation for more information. [root@localhost:~] nsxdp-cli ens flow-table dump]                                                             |                           |       |       |                       |
| FT dstMAC srcMAC VLAN srcPort srcIP<br>pe dstPort/code Actions hwHits hwBytes                                                                                                    | dstIP                     | proto | VNI   | <pre>srcPort/ty</pre> |
| L4 00:50:56:b6:1f:9c 00:50:56:b6:9a:50 0 2 192.168.10.11                                                                                                    | 192.168.10.10             |       | 69632 | 0                     |
| 0 bmap:0x1400080 inval(s):103 cg:110 dp:0x6 len:704; GENEVE DECAP; DFW on dstPort;                                                                                                    | 0 0                       |       |       |                       |
| L4 00:50:56:b6:9a:50 00:50:56:b6:1f:9c 0 6 192.168.10.10                                                                                                    | 192.168.10.11             | 1     |       | 8                     |
| 0 bmap:0x20000c0 inval(s):136 cg:110 dp:0x2 len:814; DFW on srcPort; VNI: 69632; GEN                                                                                                    | EVE ENCAP VNI: 69632; 0 0 |       |       |                       |

### Want to Learn More?

VMware Learning courses relating to this topic

VMware NSX: Install, Configure, Manage [V4.0] - ILT/On Demand

(5 DAYS)

VMware NSX: What's New [V4.0] - On Demand (3 DAYS)

VMware vSphere: What's New [V8] - ILT/Digital (2 DAYS)

vmware.com/learning

### **vm**ware<sup>®</sup> **EXPLORE**

# Thank You